## **Change Notification Settings**

1. When logged into Teams, click on the profile icon in the top-right corner and select "Manage Account".

|                                                           | 🖈 : – 😽 X                                                                                                    |
|-----------------------------------------------------------|----------------------------------------------------------------------------------------------------|
|                                                           | ··· Domestic and Foreign Missionary Society of the Protesta                                                                                                    |
| Welcome to the team!<br>Here are some things to get going | brian.murray80 (Guest)<br>brian.murray80@gmail.com<br>Arailable -   Set status message<br>Personal<br>Domestic and Foreign Missionary Soc (Guest)<br>Saved<br>B Manage account<br>2 Teams for personal use<br>Sign out |
| reate more channels Open the FAQ                          |                                                                                                    |
|                                                           | ۲                                                                                                    |
|                                                           |                                                                                                    |

- Click on "Notifications" in the left side-bar. We recommend setting your notifications as follows

   <u>Missed activity emails</u>: Once every hour
  - i. This means that if you are not logged into Teams and active, the system will send you a notification of missed activity after an hour. That will act as a reminder to log in and check for missed activity.
  - b. Teams and Channels: All activity
    - i. This will ensure that you receive notifications for all activities, not just messages that you were tagged in or threads you have been active in.

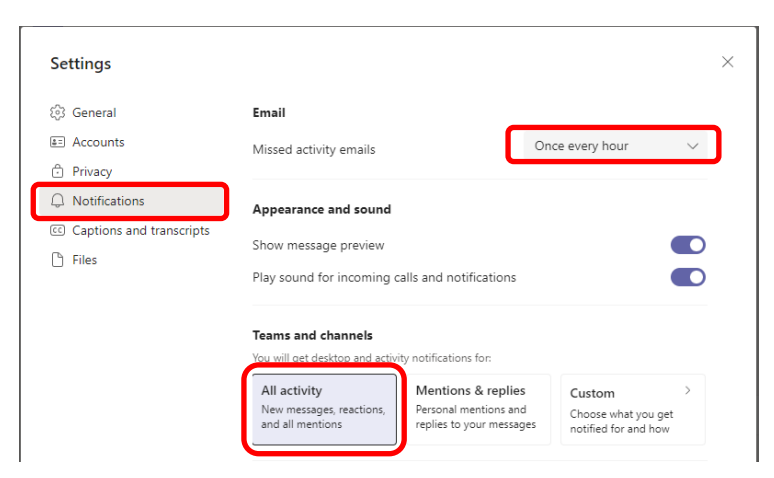